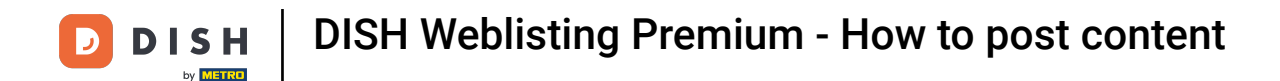

Once you are logged in into your DISH Weblisting Premium account, click on the POSTS icon.

| DISH WEBLISTING                                                                 |                                                                                       |        |                                          |              |                                                                                              | Wild | Bienvenue<br>parkstraße 32 | ۞ |
|---------------------------------------------------------------------------------|---------------------------------------------------------------------------------------|--------|------------------------------------------|--------------|----------------------------------------------------------------------------------------------|------|----------------------------|---|
|                                                                                 | DD Level<br>DASHBOARD PROFILE                                                         | DIRECT | TORIES REVIEWS                           | POSTS        |                                                                                              |      |                            |   |
| Profile C<br>To improve<br>Descript<br>UP                                       | Completeness<br>profile completeness:<br>ion<br>DATE PROFILE                          |        |                                          | 92           | 2%                                                                                           |      |                            |   |
| Director<br>46 Listi<br>11 Listin<br>1 Listin                                   | r <b>ies Status</b><br>ngs in sync<br>gs being updated<br>gs requiring your attention | 3      | Latest Reviews                           | iptspeise    | <ul> <li>③</li> <li>a month ago</li> <li>★ ★ ★</li> <li>a year ago</li> <li>★ ★ ★</li> </ul> |      |                            |   |
| MAN                                                                             | AGE DIRECTORIES                                                                       |        | Ма                                       | nage Reviews |                                                                                              |      |                            |   |
| Clicks of<br>2<br>0<br>0<br>0<br>0<br>0<br>0<br>0<br>0<br>0<br>0<br>0<br>0<br>0 | n Google                                                                              | 3      | Average Rating<br>3.0<br>* * * * * * * * | 5 4 3 2 1    | 30% 100% 0%                                                                                  |      |                            |   |

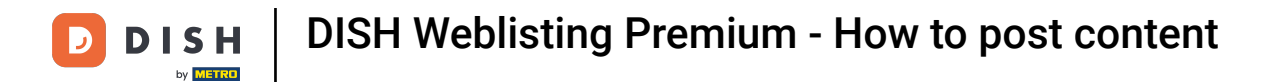

## Click on the drop-down menu to select the post type.

|                                                                                                    |                                                                                          |                                                                |                                                                             |                            |                                                     | Bienve<br>Wildparkstraß |
|----------------------------------------------------------------------------------------------------|------------------------------------------------------------------------------------------|----------------------------------------------------------------|-----------------------------------------------------------------------------|----------------------------|-----------------------------------------------------|-------------------------|
|                                                                                                    | DDD                                                                                      | PROFILE                                                        | Directories                                                                 | REVIEWS                    | Posts                                               |                         |
| Post data                                                                                           |                                                                                          |                                                                |                                                                             | ٩                          | Preview                                             |                         |
| Publish posts to update your potential or existi<br>news feeds or search results of your business I | ng customers about news, special offers or<br>stings and can be updated by you any time. | changes with regards to your<br>You can add a redirect link to | business. The posts will appear pror<br>your website or pictures to support | ninently in<br>the message | • —                                                 |                         |
| of your post.<br>POST TYPE                                                                          |                                                                                          |                                                                |                                                                             | - 1                        | The content will appear here                        |                         |
| News                                                                                                |                                                                                          |                                                                |                                                                             | •                          |                                                     |                         |
| τιτιε                                                                                               |                                                                                          |                                                                |                                                                             |                            |                                                     |                         |
| Insert your post title here                                                                         |                                                                                          |                                                                |                                                                             |                            |                                                     |                         |
| CONTENT                                                                                             |                                                                                          |                                                                |                                                                             |                            |                                                     |                         |
| This is your post content. Keep it                                                                  | simple and with max 1500 char                                                            | racters.                                                       |                                                                             |                            | Published posts                                     |                         |
|                                                                                                    |                                                                                          |                                                                |                                                                             |                            | RE-USE PREVIOUS POSTS AS TEMPLATES FOR NEW CONTENT. |                         |
| ADD A REDIRECT LINK                                                                                 |                                                                                          |                                                                |                                                                             |                            |                                                     |                         |
| None                                                                                                |                                                                                          |                                                                |                                                                             | *                          | Publish directories                                 |                         |
| REDIRECT LINK                                                                                       |                                                                                          |                                                                |                                                                             |                            | SELECT BELOW THE DIRECTORIES YOU WANT               |                         |
| Insert the link                                                                                     |                                                                                          |                                                                |                                                                             |                            | TO POST ON                                          |                         |
|                                                                                                    |                                                                                          |                                                                |                                                                             |                            | O Facebook                                          |                         |
| Attach modia                                                                                        |                                                                                          |                                                                |                                                                             |                            | O Cylex                                             |                         |
| Attach meula                                                                                        |                                                                                          |                                                                |                                                                             |                            | O BrownBook                                         |                         |
| UPLOAD UP TO 10 PHOTOS TO COM                                                                       | PLETE YOUR PUBLICATION                                                                   |                                                                |                                                                             |                            | O iGlobal                                           |                         |
|                                                                                                    |                                                                                          |                                                                |                                                                             |                            | Navmii                                              |                         |
| +                                                                                                   |                                                                                          |                                                                |                                                                             |                            | Go Yellow                                           |                         |
|                                                                                                    |                                                                                          |                                                                |                                                                             |                            |                                                     |                         |

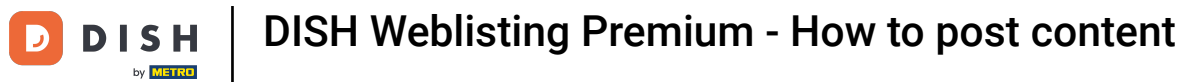

# Choose between news and offer.

| DISH WEBLISTING |                                                                                                    | Bienvenue 🛛 🖉 🕐 |
|-----------------|----------------------------------------------------------------------------------------------------|-----------------|
|                 | DASHBOARD PROFILE DIRECTORIES REVIEWS POSTS                                                                                                   |                 |
| [               | Post data A A A A A A A A A A A A A A A A A A                                                                                                 |                 |
|                 | This is your post content. Keep it simple and with max 1500 characters.  Published posts  RE-USE PREVIOUS POSTS AS TEMPLATES FOR NEW CONTENT: |                 |
|                 | ADD A REDIRECT LINK None Publish directories SELECT BELOW THE DIRECTORIES YOU WANT TO POST ON                                                 |                 |
|                 | Attach media     Google Search       UPLOAD UP TO 10 PHOTOS TO COMPLETE YOUR PUBLICATION     SrownBook       O Google Search     Global       |                 |
|                 | + Navmii<br>Hotfrog<br>Go Yellow                                                                                                    |                 |

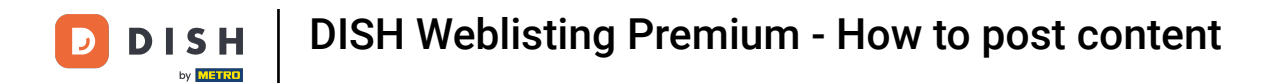

## Here you can enter a title to your post. Simply click on the text field and type your title.

| <b>D I S H</b> WEBLISTING |                                                                                                    |                                                                          |                             |                                    |         |                                                                                                    | Bienvenue<br>Wildparkstraße 32 | ۲ |
|---------------------------|----------------------------------------------------------------------------------------------------|--------------------------------------------------------------------------|-----------------------------|------------------------------------|---------|----------------------------------------------------------------------------------------------------|--------------------------------|---|
|                           |                                                                                                    | DDD                                                                      | PROFILE                     | DIRECTORIES                        | REVIEWS | Posts                                                                                                    |                                |   |
|                           | Post data<br>Publish posts to update your potential or existing customers a<br>news feeds or search results of your business listings and can<br>of your post.<br>POST TYPE<br>News<br>TITLE<br>Jasert your post title here<br>CONTENT | bout news, special offers or change<br>e updated by you any time. You ca | is with regards to your but | siness. The posts will appear pror | ●       | Preview The content will appear here                                                                                                |                                |   |
|                           | This is your post content. Keep it simple and                                                                                                    | with max 1500 characte                                                   | rs.                         |                                    |         | Published posts®<br>RE-USE PREVIOUS POSTS AS TEMPLATES FOR<br>NEW CONTENT.                                                          |                                |   |
|                           | ADD A REDIRECTLINK None REDIRECTLINK Insert the link                                                                                                    |                                                                          |                             |                                    | •       | Publish directories<br>SELECT BELOW THE DIRECTORIES YOU WANT<br>TO POST ON<br>Google Search                                         |                                |   |
|                           | Attach media<br>UPLOAD UP TO 10 PHOTOS TO COMPLETE YOUR                                                                                                    | PUBLICATION                                                              |                             |                                    |         | <ul> <li>FaceBOOK</li> <li>Cylex</li> <li>BrownBook</li> <li>iGlobal</li> <li>Navmii</li> <li>Hotfrog</li> <li>Go Yellow</li> </ul> |                                |   |

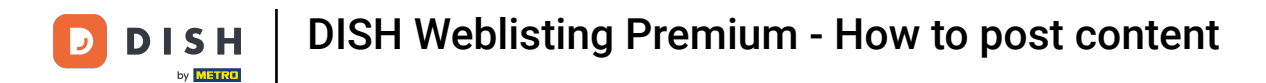

## In this text field you can enter your post content.

| DISH WEBLISTING |                                                                                                    |                                                                                                |                                                               |                                                                                |                    |                                                                                                    | Bienvenue<br>Wildparkstra <u>ße 32</u> | (۵) |
|-----------------|----------------------------------------------------------------------------------------------------|------------------------------------------------------------------------------------------------|---------------------------------------------------------------|--------------------------------------------------------------------------------|--------------------|----------------------------------------------------------------------------------------------------|----------------------------------------|-----|
|                 |                                                                                                    | DDD                                                                                            | PROFILE                                                       | Directories                                                                    | REVIEWS            | POSTS                                                                                                    |                                        |     |
|                 | Post data<br>Publish posts to update your potential or existing customern<br>news feeds or search results of your business listings and ca<br>of your post.<br>POST TYPE<br>News<br>TITLE<br>Bienvenue News<br>CONTENT<br>[This is your post content. Keep it simple and | about news, special offers or cha<br>be updated by you any time. You<br>d with max 1500 charac | nges with regards to your bu<br>can add a redirect link to yo | isiness. The posts will appear promin<br>uur website or pictures to support th | ● anthy in message | Preview<br>Bienvenue News<br>The content will appear here<br>Published posts                                                                                              |                                        |     |
|                 | ADD A REDIRECT LINK None REDIRECT LINK Insert the link UPLOAD UP TO 10 PHOTOS TO COMPLETE YOU                                                                                                    | JR PUBLICATION                                                                                 |                                                               |                                                                                |                    | Publish directories<br>SELECT BELOW THE DIRECTORIES YOU WANT<br>TO POSTON<br>Google Search<br>Facebook<br>Cylex<br>BrownBook<br>iGlobal<br>Navmii<br>Hotfrog<br>Go Yellow |                                        |     |

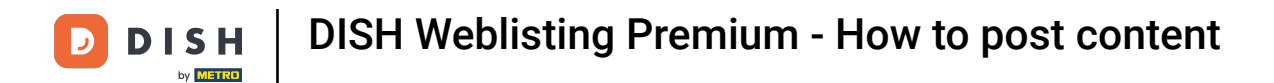

## Click on the drop-down menu, if you want to add a redirecting link to your post.

| DISH WEBLISTING |                                                                                                    |                                                                              |                                 |                                                                        |                         |                                                                                                    | Bienvenue<br>Wildparkstraße 32 | (2) |
|-----------------|----------------------------------------------------------------------------------------------------|------------------------------------------------------------------------------|---------------------------------|------------------------------------------------------------------------|-------------------------|----------------------------------------------------------------------------------------------------|--------------------------------|-----|
|                 |                                                                                                    | DOD                                                                          | PROFILE                         | DIRECTORIES                                                            | REVIEWS                 | POSTS                                                                                                    |                                |     |
|                 | Post data Publish posts to update your potential or existing customers a news feeds or search results of your business listings and can of your post. POST TYPE News TITLE Bienvenue News CONTENT | bout news, special offers or changes<br>are updated by you any time. You can | s with regards to your business | ass. The posts will appear promin<br>vebsite or pictures to support th | enerty in     enerstage | Preview<br>Bierorenue News<br>Der ocomunity, We got exciting news for all of you, come and visit us at our restaurant. |                                |     |
|                 | Dear Community,<br>We got exciting news for all of you, come and                                                                                                    | d visit us at our restauran                                                  | t.                              |                                                                        |                         | Published posts<br>RE-USE PREVIOUS POSTS AS TEMPLATES FOR<br>NEW CONTENT.                                              |                                |     |
|                 | ADD A REDIRECT LINK<br>None<br>REDIRECT LINK<br>Insert the link                                                                                                    |                                                                              |                                 |                                                                        |                         | Publish directories<br>select below the directories you want<br>to Post on<br>Google Search<br>Facebook                |                                |     |
|                 | Attach media<br>UPLOAD UP TO 10 PHOTOS TO COMPLETE YOUR                                                                                                    | PUBLICATION                                                                  |                                 |                                                                        |                         | <ul> <li>Cylex</li> <li>BrownBook</li> <li>iGlobal</li> <li>Navmii</li> <li>Hotfrog</li> <li>Go Yellow</li> </ul>      |                                |     |

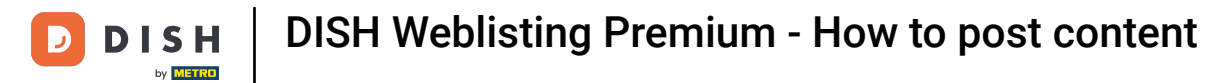

# • Then select the type of the link.

| DISH WEBLISTING |                                                                                                    |                                                                                                    |                                                                  |                                                                        |                      |                                                                                                    | Bienvenue<br>Wildparkstraße 32 | (2) |
|-----------------|----------------------------------------------------------------------------------------------------|----------------------------------------------------------------------------------------------------|------------------------------------------------------------------|------------------------------------------------------------------------|----------------------|----------------------------------------------------------------------------------------------------|--------------------------------|-----|
|                 |                                                                                                    | DDD                                                                                                    | PROFILE                                                          | DIRECTORIES                                                            | REVIEWS              | POSTS                                                                                                    |                                |     |
|                 | Post data Publich posts to update your potential or existings and can be of your post. POST TYPE News TITLE Bienvenue News CONTENT Dear Community. We got exciting news for all of you, come and | oout news, special offers or change<br>e updated by you any time. You ca<br>d visit us at our restaurar | es with regardy to your busin<br>n add a redirect link to your v | ess. The posts will appear promin<br>website or pictures to support th | ently in     message | Preview<br>Benvenue News<br>Dear Community, We got exciting news<br>for all of you, come and visit us at our<br>restaurant.<br>Published posts     |                                |     |
|                 | None<br>Book<br>Order online<br>Buy<br>Learn more<br>Sign up                                                                                                    |                                                                                                    |                                                                  |                                                                        |                      | Publish directories<br>SELECT BELOW THE DIRECTORIES YOU WANT<br>TO POST ON<br>Google Search<br>Facebook<br>Cylex<br>BrownBook<br>iGlobal<br>Navmii |                                |     |
|                 | +                                                                                                    |                                                                                                    |                                                                  |                                                                        |                      | Hotfrog     Go Yellow                                                                                                    |                                |     |

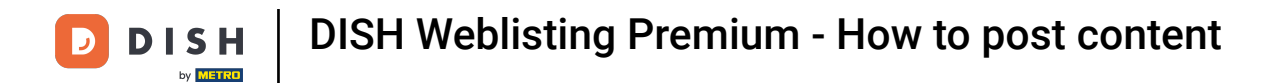

#### Here you can enter the redirecting link. Simply by copy and paste it.

| DISH WEBLISTING |                                                                                                    |                                                                                                    |                                                                |                                                                         |                      |                                                                                                    | Bienvenue<br>Wildparkstraße 32 | ۞ 🍳 |
|-----------------|----------------------------------------------------------------------------------------------------|----------------------------------------------------------------------------------------------------|----------------------------------------------------------------|-------------------------------------------------------------------------|----------------------|----------------------------------------------------------------------------------------------------|--------------------------------|-----|
|                 |                                                                                                    | DOD<br>DASHBOARD                                                                                         | PROFILE                                                        | DIRECTORIES                                                             | REVIEWS              | Posts                                                                                                    |                                |     |
|                 | Post data<br>Publish posts to update your potential or existing customers a<br>news feeds or search results of your business listings and can<br>of your post.<br>POST TYPE<br>News<br>News<br>Diffue<br>Bienvenue News<br>CONTENT<br>Dear Community,<br>We got exciting news for all of you, come an | bout news, special offers or change<br>be updated by you any time. You ca<br>d visit us at our restaurar | es with regards to your busi<br>in add a redirect link to your | ness. The posts will appear promin<br>website or pictures to support th | ently in     message | Preview<br>Bervenue News<br>Dear Community, We got exciting news<br>for all of you, come and visit us at our<br>restaurant.                             |                                |     |
|                 | ADD A REDIRECT LINK<br>None<br>REDIRECT LINK<br>Insert the link                                                                                                    |                                                                                                    |                                                                |                                                                         | ·                    | RE-USE PREVIOUS POSTS AS TEMPLATES FOR<br>NEW CONTENT.<br>Publish directories<br>SELECT BELOW THE DIRECTORIES YOU WANT<br>TO POST ON<br>O Google Search |                                |     |
|                 | Attach media UPLOAD UP TO 10 PHOTOS TO COMPLETE YOUN                                                                                                    | R PUBLICATION                                                                                            |                                                                |                                                                         |                      | <ul> <li>Facebook</li> <li>Cylex</li> <li>BrownBook</li> <li>iGlobal</li> <li>Navmii</li> <li>Hotfrog</li> <li>Go Yellow</li> </ul>                     |                                |     |

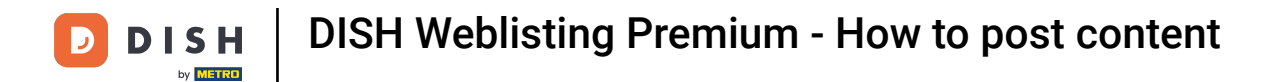

## Click on the plus symbol to add images to your post.

| DISH WEBLISTING |                                                                 |                            |         |             |         |                                                        | Bienvenue<br>Wildparkstraße 32 | <u> </u> | ? |
|-----------------|-----------------------------------------------------------------|----------------------------|---------|-------------|---------|--------------------------------------------------------|--------------------------------|----------|---|
|                 |                                                                 | DOD                        | PROFILE | DIRECTORIES | REVIEWS | POSTS                                                  |                                |          |   |
|                 | News                                                            |                            |         |             | *       | restaurant.                                            |                                |          |   |
|                 | TITLE                                                           |                            |         |             |         |                                                        |                                |          |   |
|                 | Bienvenue News                                                  |                            |         |             |         |                                                        |                                |          |   |
|                 | CONTENT                                                         |                            |         |             |         |                                                        |                                |          |   |
|                 | Dear Community,<br>We got exciting news for all of you, come an | d visit us at our restaura | nt.     |             |         | Published posts                                        |                                |          |   |
|                 |                                                                 |                            |         |             |         | RE-USE PREVIOUS POSTS AS TEMPLATES FOR<br>NEW CONTENT. |                                |          |   |
|                 | ADD A REDIRECT LINK                                             |                            |         |             |         |                                                        |                                |          |   |
|                 | None                                                            |                            |         |             | Ŧ       | Publish directories                                    |                                |          |   |
|                 | REDIRECT LINK                                                   |                            |         |             |         | SELECT BELOW THE DIRECTORIES YOU WANT                  |                                |          |   |
|                 | Insert the link                                                 |                            |         |             |         | TO POST ON                                             |                                |          |   |
|                 |                                                                 |                            |         |             |         | O Google Search                                        |                                |          |   |
|                 |                                                                 |                            |         |             |         | O Facebook                                             |                                |          |   |
|                 | Attach media                                                    |                            |         |             |         | O Cylex                                                |                                |          |   |
|                 |                                                                 |                            |         |             |         | O BrownBook                                            |                                |          |   |
|                 |                                                                 | CT OBLICATION              |         |             |         |                                                        |                                |          |   |
|                 |                                                                 |                            |         |             |         |                                                        |                                |          |   |
|                 | - T                                                             |                            |         |             |         | O Go Yellow                                            |                                |          |   |
|                 |                                                                 |                            |         |             |         | O Where To                                             |                                |          |   |
|                 |                                                                 |                            |         |             |         | 🔘 Jello                                                |                                |          |   |
|                 |                                                                 |                            |         |             |         | O Find Open                                            |                                |          |   |
|                 |                                                                 |                            |         |             |         |                                                        |                                |          |   |
|                 |                                                                 |                            |         |             |         | Publish                                                |                                |          |   |

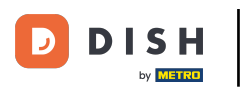

## Here you can see a preview of your post.

| D I S H WEBLISTING                                                                                                    |                                                                                                    |                                                                                                    |                                           |                                                                                                    | Bienven<br>Wildparkstraße | Je 🙆 |
|----------------------------------------------------------------------------------------------------|----------------------------------------------------------------------------------------------------|----------------------------------------------------------------------------------------------------|-------------------------------------------|----------------------------------------------------------------------------------------------------|---------------------------|------|
|                                                                                                    | DDD DASHBOARD PROF                                                                                       | DIRECTORIES                                                                                             | REVIEWS                                   | Posts                                                                                                    |                           |      |
| Post data<br>Publish posts to update your potential or existing custom<br>news feeds or search results of your business listings and<br>of your post.<br>POST TYPE<br>News<br>TITLE<br>Bienvenue News<br>CONTENT | ers about news, special offers or changes with rega<br>can be updated by you any time. You can add a red | ards to your business. The posts will appear pro-<br>lirect link to your website or pictures to support | <ul> <li>inently in he message</li> </ul> | Preview Ber Community, We got exciting news for all of you, come and visit us at our restaurant.                                    |                           |      |
| Dear Community,<br>We got exciting news for all of you, come                                                                                                    | and visit us at our restaurant.                                                                          |                                                                                                    |                                           | Published posts                                                                                                    |                           |      |
| add a redirect link<br>None<br>redirect link<br>Insert the link                                                                                                    |                                                                                                    |                                                                                                    | •                                         | Publish directories<br>SELECT BELOW THE DIRECTORIES YOU WANT<br>TO POST ON<br>O Google Search                                       |                           |      |
| Attach media<br>UPLOAD UP TO 10 PHOTOS TO COMPLETE Y                                                                                                    | DUR PUBLICATION                                                                                          |                                                                                                    |                                           | <ul> <li>Facebook</li> <li>Cylex</li> <li>BrownBook</li> <li>iGlobal</li> <li>Navmii</li> <li>Hotfrog</li> <li>Go Yellow</li> </ul> |                           |      |

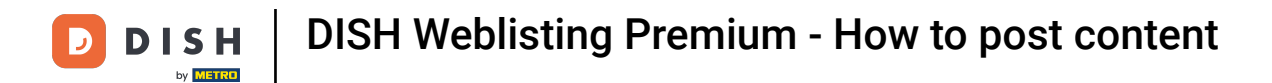

• You can also re-use previous post as a template for new content. Simply click on Published posts.

| DISH WEBLISTING |                                                                                                    |                                                                           |                                                               |                                                                        |                            |                                                                                                    | v | Bienvenue<br>Vildparkstraße 32 | (٢) |
|-----------------|----------------------------------------------------------------------------------------------------|---------------------------------------------------------------------------|---------------------------------------------------------------|------------------------------------------------------------------------|----------------------------|----------------------------------------------------------------------------------------------------|---|--------------------------------|-----|
|                 |                                                                                                    | DID                                                                       | PROFILE                                                       | DIRECTORIES                                                            | REVIEWS                    | POSTS                                                                                                    |   |                                |     |
|                 | Post data<br>Publish posts to update your potential or existing customers a<br>news feeds or search results of your business listings and can<br>of your post.<br>POST TYPE<br>News<br>TITLE<br>Bienvenue News | about news, special offers or chang<br>be updated by you any time. You ca | es with regards to your busi<br>n add a redirect link to your | ness. The posts will appear promine website or pictures to support the | (1)<br>ently in<br>message | Preview<br>Bienvenue News<br>Dear Community, We got exciting news<br>for all of you, come and visit us at our<br>restaurant.        |   |                                |     |
|                 | CONTENT<br>Dear Community,<br>We got exciting news for all of you, come an                                                                                                    | d visit us at our restaura                                                | nt.                                                           |                                                                        |                            | Published posts<br>RE-USE PREVIOUS POSTS AS TEMPLATES FOR<br>NEW CONTENT.                                                           |   |                                |     |
|                 | ADD A REDIRECTLINK None REDIRECT LINK Insert the link                                                                                                    |                                                                           |                                                               |                                                                        | Ŧ                          | Publish directories<br>select below the directories you want<br>to poston<br>O Google Search                                        |   |                                |     |
|                 | Attach media UPLOAD UP TO 10 PHOTOS TO COMPLETE YOU!                                                                                                    | R PUBLICATION                                                             |                                                               |                                                                        |                            | <ul> <li>Facebook</li> <li>Cylex</li> <li>BrownBook</li> <li>iGlobal</li> <li>Navmii</li> <li>Hotfrog</li> <li>Go Yellow</li> </ul> |   |                                |     |

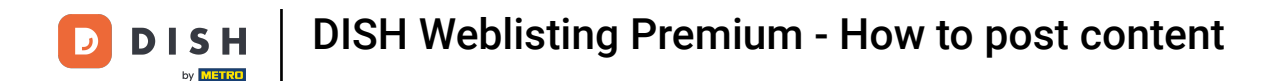

You will then see an overview of your published posts, which you then can copy.

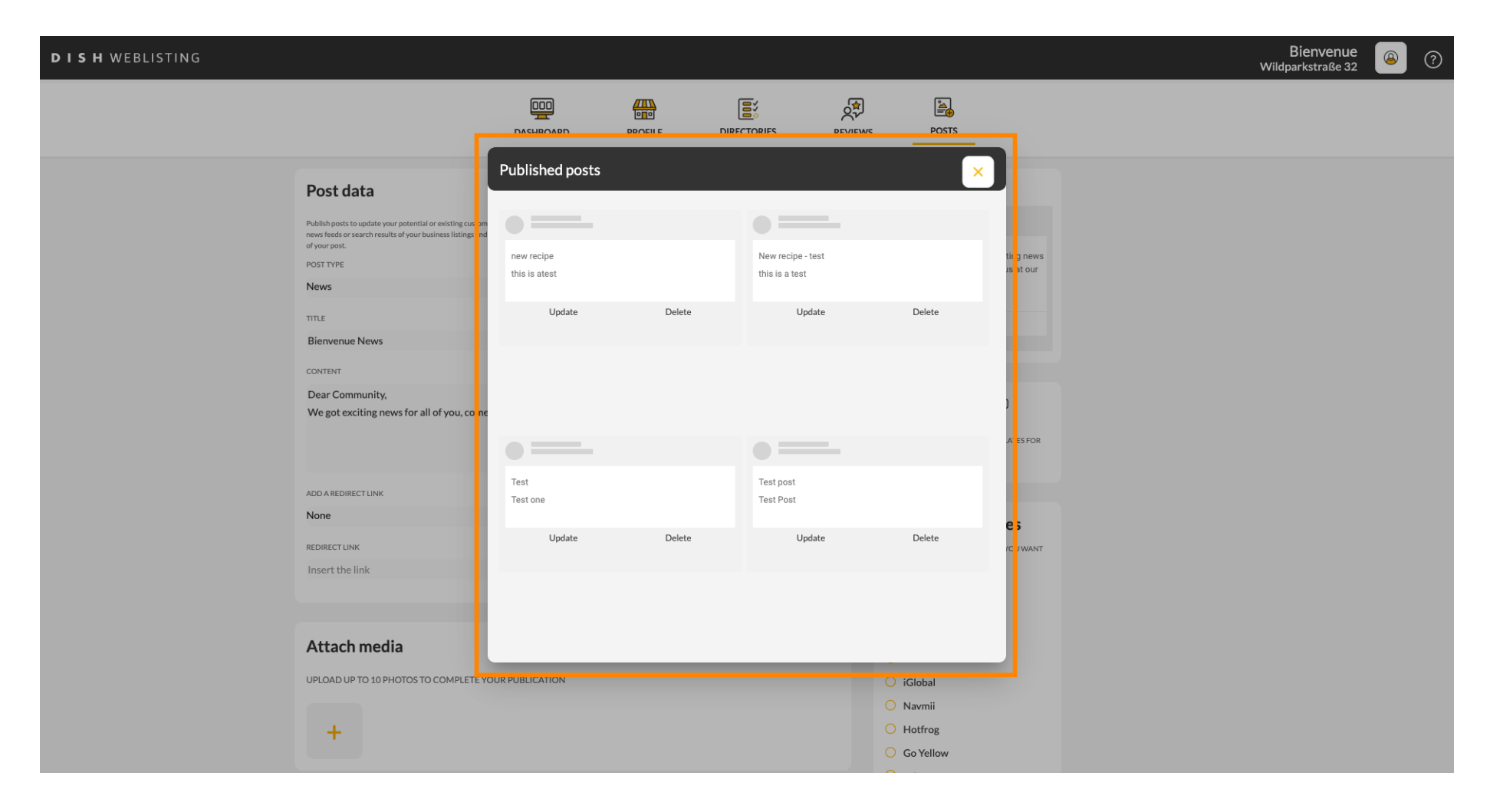

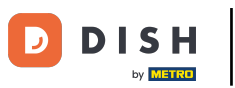

With a DISH Weblisting Premium subscription you can select additional directories where you can publish your post.

| <b>d i s h</b> weblisting |                                                                 |                              |         |             |         |                                                        |   | Bienvenue<br>Wildparkstraße 32 | ۞ ( |
|---------------------------|-----------------------------------------------------------------|------------------------------|---------|-------------|---------|--------------------------------------------------------|---|--------------------------------|-----|
|                           |                                                                 | DDD                          | PROFILE | DIRECTORIES | REVIEWS | s posts                                                |   |                                |     |
|                           | News                                                            |                              |         |             | *       | restaurant.                                            |   |                                |     |
|                           | TITLE                                                           |                              |         |             |         |                                                        |   |                                |     |
|                           | Bienvenue News                                                  |                              |         |             |         |                                                        |   |                                |     |
|                           | CONTENT                                                         |                              |         |             |         |                                                        |   |                                |     |
|                           | Dear Community,<br>We got exciting news for all of you, come an | nd visit us at our restaurar | t.      |             |         | Published posts                                        |   |                                |     |
|                           |                                                                 |                              |         |             |         | RE-USE PREVIOUS POSTS AS TEMPLATES FOR<br>NEW CONTENT. |   |                                |     |
|                           | ADD A REDIRECT LINK                                             |                              |         |             |         |                                                        | - |                                |     |
|                           | None                                                            |                              |         |             | •       | Publish directories                                    |   |                                |     |
|                           | REDIRECT LINK                                                   |                              |         |             |         | SELECT BELOW THE DIRECTORIES YOU WANT                  |   |                                |     |
|                           | Insert the link                                                 |                              |         |             |         | TO POST ON                                             |   |                                |     |
|                           |                                                                 |                              |         |             |         | Google Search                                          |   |                                |     |
|                           |                                                                 |                              |         |             |         |                                                        |   |                                |     |
|                           | Attach media                                                    |                              |         |             |         | BrownBook                                              |   |                                |     |
|                           | UPLOAD UP TO 10 PHOTOS TO COMPLETE YOU                          | R PUBLICATION                |         |             |         | <ul> <li>iGlobal</li> </ul>                            |   |                                |     |
|                           |                                                                 |                              |         |             |         | O Navmii                                               |   |                                |     |
|                           | +                                                               |                              |         |             |         | O Hotfrog                                              |   |                                |     |
|                           |                                                                 |                              |         |             |         | O Go Yellow                                            |   |                                |     |
|                           |                                                                 |                              |         |             |         | O Where To                                             |   |                                |     |
|                           |                                                                 |                              |         |             |         | 🔘 Jello                                                |   |                                |     |
|                           |                                                                 |                              |         |             |         | Find Open                                              |   |                                |     |
|                           |                                                                 |                              |         |             | L       |                                                        |   |                                |     |
|                           |                                                                 |                              |         |             |         | Publish                                                |   |                                |     |

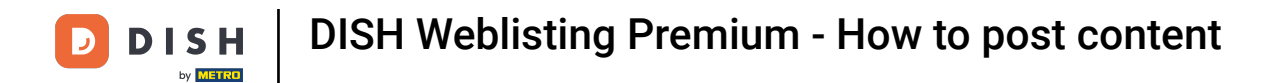

## Simply click on the directories you want to post on.

| DISH WEBLISTING |                                                                                                    |                  |                                  |                                                      |          |                                                                                                    | Bienvenue<br>Wildparkstraße 32 | ۞ |
|-----------------|----------------------------------------------------------------------------------------------------|------------------|----------------------------------|------------------------------------------------------|----------|----------------------------------------------------------------------------------------------------|--------------------------------|---|
|                 |                                                                                                    | DDD<br>DASHBOARD | PROFILE                          | DIRECTORIES                                          | REVIEWS  | Posts                                                                                                    |                                |   |
|                 | ADD A REDIRECT LINK None REDIRECT LINK Insert the link  Attach media UPLOAD UP TO 10 PHOTOS TO COMPLETE YOU | JR PUBLICATION   |                                  |                                                      |          | NEW CONTENT.<br>Publish directories<br>SELECT BELOW THE DIRECTORIES YOU WANT<br>TOPOSTON<br>Google Search<br>Gylex<br>Gylex<br>BrownBook<br>Gylex<br>Go Yellow<br>Go Yellow<br>Go Yellow<br>Go Yellow<br>Go Yellow<br>Go Yellow<br>Go Yellow<br>Go Yellow<br>Go Yellow<br>Go Yellow<br>Go Yellow<br>Go Yellow |                                |   |
|                 |                                                                                                    |                  |                                  |                                                      |          | Publish<br>Make sure you fill in all required fields<br>correctly ahead of publishing.<br>Publish                                                                                                    |                                |   |
|                 |                                                                                                    | Cont             | cacts Terms of u<br>© Hospitalit | use Data privacy<br>Ly Digital 2020 - All rights res | Cookie s | ettings                                                                                                    |                                |   |

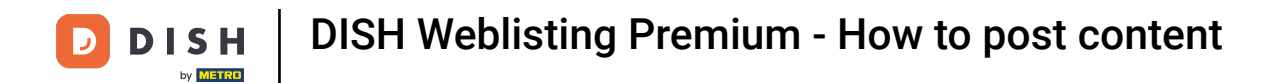

#### Once you are done setting up your post, click on PUBLISH to publish it.

| DISH WEBLISTING |                                                                                                    |                  |                              |                  |          |                                                                                                    | Bienvenue<br>Wildparkstraße 32 | (2) |
|-----------------|----------------------------------------------------------------------------------------------------|------------------|------------------------------|------------------|----------|----------------------------------------------------------------------------------------------------|--------------------------------|-----|
|                 |                                                                                                    | DOD<br>DASHBOARD | PROFILE                      | DIRECTORIES      | REVIEWS  | POSTS                                                                                                    |                                |     |
|                 | ADD A REDIRECT LINK None REDIRECT LINK Insert the link Attach media UPLOAD UP TO 10 PHOTOS TO COMPLETE YOU | JR PUBLICATION   |                              |                  |          | NEW CONTENT.  Publish directories  SELECT BELOW THE DIRECTORIES YOU WANT TO POST ON  Google Search GUY ANNI GUY ANNI GUY |                                |     |
|                 |                                                                                                    | Co               | ntacts Terms of<br>© Hospita | use Data privacy | Cookie s | ettings                                                                                                    |                                |     |

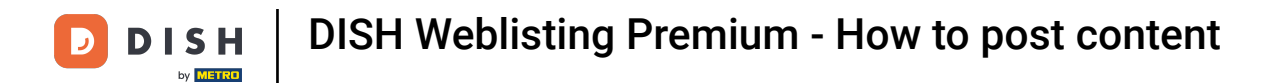

#### That's it. You have completed the tutorial and now know how to post content.

| DISH WEBLISTING |                                                                                                    |                                                                                 | Your post was s | uccessfully published |           |                                                                                                    | Bienvenue<br>Wildparkstraße 32 | (2) |
|-----------------|----------------------------------------------------------------------------------------------------|---------------------------------------------------------------------------------|-----------------|-----------------------|-----------|----------------------------------------------------------------------------------------------------|--------------------------------|-----|
|                 |                                                                                                    | DASHBOARD                                                                       | PROFILE         | DIRECTORIES           | REVIEWS   | POSTS                                                                                                    |                                |     |
|                 | ADD A REDIRECT LINK None REDIRECT LINK Insert the link Attach media UPLOAD UP TO 10 PHOTOS TO COMPLETE YOU | JIRECT LINK LINK he link ch media DUP TO 10 PHOTOS TO COMPLETE YOUR PUBLICATION |                 |                       |           | NEW CONTENT:<br>Publish directories<br>SELECT BELOW THE DIRECTORIES YOU WANT<br>TO POST ON<br>Google Search<br>Facebook<br>Cylex<br>BrownBook<br>Global<br>Navmii<br>Hotfrog<br>Go Yellow |                                |     |
|                 |                                                                                                    | Cont                                                                            | acts Terms of   | use Data privacy      | Cookie sa | <ul> <li>Where To</li> <li>Jello</li> <li>Find Open</li> </ul> Publish Make sure YOU FILL IN ALL REQUIRED FIELDS<br>cORRECTLY AHEAD OF PUBLISHING. PUBLISH ettings                        |                                |     |

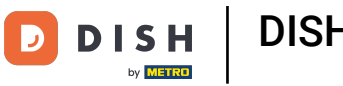

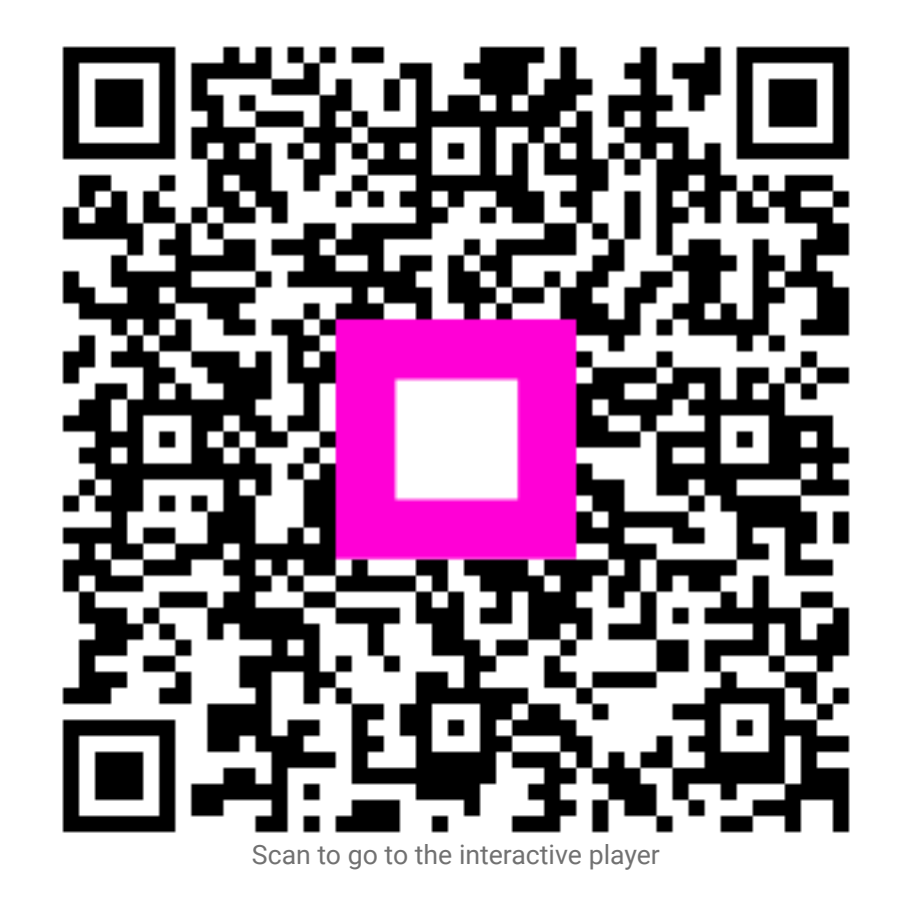